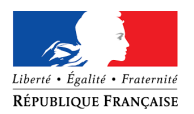

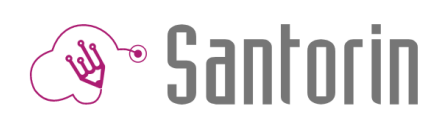

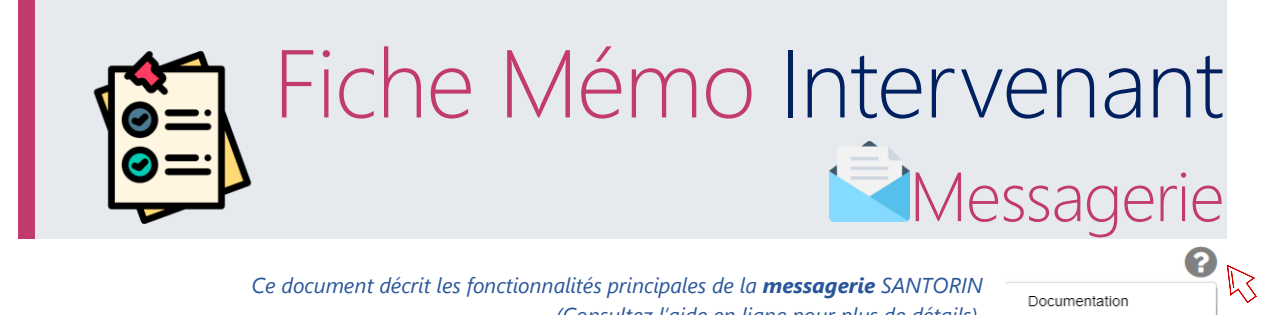

Ce document décrit les fonctionnalités principales de la messagerie SANTORIN (Consultez l'aide en ligne pour plus de détails).

Documentation Lancer la visite quidée

| Prérequis                                                                                                    |                                                                                                    |               |
|----------------------------------------------------------------------------------------------------|----------------------------------------------------------------------------------------------------|---------------|
| Utiliser le navigateur Chrome ou Firefox à jo                                                                                                    | our.                                                                                                    |               |
| 1. Afficher la messagerie                                                                                                    | 2                                                                                                    |               |
| Depuis l'entête                                                                                                    |                                                                                                    |               |
|                                                                                                    | * 20                                                                                                    | ۵ 🌣           |
| <sub>Cliquer</sub> sur <b>l'enveloppe</b><br>Depuis le tableau de bord                                                                                                    | <b>pe</b> . Le <b>chiffre</b> en exposant indique le nombre de discussions actives <b>nor</b>                                                                                                    | n lues.       |
| AND SANTOFIN   VERT Pomme                                                                                                    | ☆ №0                                                                                                    | \$ ▲          |
| Tableau de bord     Commission COMC3     Etat     Français - Analyse et compréhension texte et de     Lot 2     Torme de ruité     Torme de ruité                                                                                                    | documents<br>100% b link → Trock 100 BERVET - Session 2017<br>ACADEMIE (7AX MARSEILLE<br>Bergour<br>W Marseire 1000 - FRCORES<br>Exercice 1                                                                                                    | Auj.          |
|                                                                                                    |                                                                                                    | Auj           |
| Dopuis l'éditour                                                                                                    | Cliquer sur une ligne. Les discussions en <b>gras</b> sont <b>no</b> r                                                                                                    | n lues.       |
|                                                                                                    |                                                                                                    |               |
| Cliquez íci pour accéder à la      messagerie.     Nouveau message                                                                                                    | Cliquer sur le <b>message d'information</b> .                                                                                                    |               |
|                                                                                                    |                                                                                                    |               |
| Santorin   VERT Pomme                                                                                                    | * 20 0 0 1                                                                                                    |               |
| Santoria   VERT Pores      Messagerie      Or      Messagerie      Or      Messagerie      Or      Messagerie      Or      Messagerie      Or      Or | Image: Constraint of the solution   Image: Constraint of the solution   Image: Constraint of the solution <td>s un<br/>eur).</td> | s un<br>eur). |

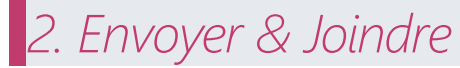

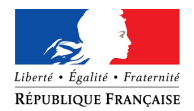

D 12E9207030LX

D 13E9825439PLY SEGONI-A

D 16E0249870GOJ ESCALIER

I 16E1605261PBC CARPE DE

D 16E1709180HLH MICHEL

D 16E1813474NUH MICHEL

D 16I1154372SYN TOURRETTE-A

16/1467351DQS IBANEZ-A

Affichage de l'élément 1 à 10 sur 19 élém

STEPHANE-A

ETIENNE

SOPHE

CHLOE

AXELLE

GINETTE-A

ISABELLE-A

Coordinates

Coordina

Suppléant

Coordinateur

Coordina

Coordin

batch\_anomymisation@ac-rennes.fr 065

nt batch\_anomymisation@ac-rennes.fr 031

batch\_anomymisation@ac-rennes.fr 031

batch\_anomymisation@ac-rennes.fr 031

batch\_anomymisation@ac-rennes.fr 031

# 🄊 Santorin

| <ul> <li>Envoyer un message.</li> <li>Joindre une copie (en consultation)</li> <li>Joindre un fichier</li> </ul>                                                                                                    | <ul> <li>Saisir un message.</li> <li>Cliquer sur le bouton d'envoi ou utiliser la touche Entrée.</li> <li>Cliquer sur le bouton.</li> <li>Sélectionner le lot puis la copie à partager.<br/>Elle sera disponible en lecture avec la correction.</li> <li>Cliquer sur le bouton.</li> <li>Renseigner le chemin et valider.</li> </ul>                                                                                                    |  |  |
|----------------------------------------------------------------------------------------------------|----------------------------------------------------------------------------------------------------|--|--|
| 3. Créer une discussio<br>Conversation avec les intervena                                                                                                    | on<br>ants                                                                                                    |  |  |
| <ul> <li>Cliquer sur l'icône  Discussion</li> <li>Dans la fenêtre qui s'affiche saisir le Titu<br/>(Un coordinateur visualise son rôle à côt<br/>Coordinateur &amp; coordinateur Ad</li> </ul>                                                                                                    | ns 💿<br>tre de la discussion<br>di du libellé de la commission.)<br>djoint Correcteur<br>Création d'une discussion *                                                                                                    |  |  |
| Titre de la discussion *  "Test en coordinateur"  Commission *  FRES (Coordinateur)                                                                                                    | Titre de la discussion *  "Test en correcteur"  Commission *  FRES                                                                                                    |  |  |
| La discussion creee ne sera visible que par le(s) coordinateur(s). Ce pourra(ont) par la suite partager cette discussion avec l'ensemble de                                                                                                    | Innuler Valider Annuler Valider Annuler Valider                                                                                                    |  |  |
| Si besoin, utiliser les filtres, le     Sélectionner les nouveaux pa     Cliquer sur Valider pour enre     Coordinateur & Coordinateur Adjoint                                                                                                    | es tris ou la zone de recherche<br>articipants<br>egistrer Correcteur Lite des participants                                                                                                    |  |  |
| Aftcher         ID         Participants         Touter is rect           Listo dos participants         Touter is rect         Touter is rect           Nr MAGYN         IL         Nem         II         Prénom         II         Role         II         Mail         II         Département           0         05040/153355M         AAXI-A         ALX-A         Coordinateur algont         batch_innomymisationgiac-remes fr         012         tout           1         10040/1271hD         ESIVAREE         EUSAVET         Correcteur         batch_innomymisationgiac-remes fr         042 | Attober         10         Partnershort         Toutes is section         Toutes is section         Toutes is sectis is sec |  |  |

O 16E0249870GOJ ESCALIER

0 16E1813474NUH MICHEL

1611467351DQS IBANEZ-A

1611467608FNG IBERT-A

0 16/1677001YDS IZARD-A

25EEE AURIOL

age de l'élément 1 à 10 sur 12 élé

TOURRETTE-A

16/11543728YN

C 22E930

Affic

test-2

test-1

test-1

test-2

test-2

test-2

1 2 Sulv

Annuler Valider

148954

148954

14805

148954

148954

148975

Précéd

ETIENNE

AXELLE

GINETTE-A

ISABELLE-A

ISABELLE-A

ISABELLE-A

GINETTE

L'utilisateur peux filtrer par section.

Coordinateur

Coordinateur

Seuls les coordinateurs et coordinateurs adjoints sont listés

Les sections auxquelles il appartient sont notées « (moi) ».

n@ac.rennes.fr 031

nes.fr 0.46

batch anomymisation@ac-rennes.fr 031

batch\_an

batch\_a

test-1

test-1 test-2

test.1

test-2

test-2

test-2

test-2

test-2

1

148954

48975

148954

148954

148954

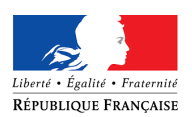

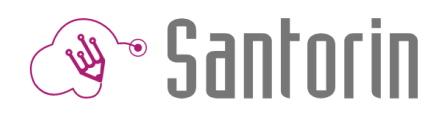

| on) 11 Section |
|----------------|
| 148954         |
|                |
|                |
| 148954         |
| 148954         |
|                |
| 148954         |
| 148954         |
| 148975         |
| 148954         |
|                |

#### Tous les intervenants de la commission sont listés L'utilisateur peux filtrer par section. Les sections auxquelles il appartient sont notées « (moi) ».

- **Partager** une discussion :
  - Cliquer sur le bouton « Partager »
     (Depuis ce menu il est possible de changer également le titre de la discussions)
    - La fenêtre listant les participants possibles s'affiche
  - La fenêtre listant les participants possibles s'affiche
     Si besoin, utiliser les filtres, les tris ou la zone de recherche
  - Les participants actuels sont déjà sélectionnés
  - Sélectionner les participants à ajouter
  - Cliquer sur Valider pour enregistrer

#### Coordinateur & Coordinateur Adjoint

|      |                      |                              |                                  |                      | Modifier                         |                  |                      |
|------|----------------------|------------------------------|----------------------------------|----------------------|----------------------------------|------------------|----------------------|
|      |                      |                              |                                  |                      | Destance                         |                  |                      |
|      |                      |                              |                                  |                      | Panager                          |                  |                      |
|      |                      |                              |                                  |                      |                                  |                  |                      |
| ste  | des participants     |                              |                                  |                      |                                  |                  |                      |
|      |                      |                              |                                  |                      |                                  |                  |                      |
| At   | ficher 10 v pa       | articipants                  |                                  |                      | Tous ~ t                         | est-1 (Moi) ~    | Rechercher           |
| L    | iste des participan  | its                          |                                  |                      |                                  |                  |                      |
|      | N° IMAG'IN           | Nom 🗦 P                      | rénom 👫 Rôle                     | J1 Mail              | 1 Département                    | 11 Matière 11 Sé | rie(Mission) 👫 Secti |
|      | 03G9401933SIM        | AMATO-A                      | ALIX-A                           | Coordinateur adjoint | batch_anomymisation@ac-rennes.fr | 082              | 148954               |
| ¥    | 16E0249870GOJ        | ESCALIER                     | ETIENNE                          | Coordinateur adjoint | batch_anomymisation@ac-rennes.fr | 031              | 148954               |
|      | 16E1605261PBC        | CARPE DE CHAZEAUX            | SOPHIE                           | Correcteur           | batch_anomymisation@ac-rennes.fr | 031              | 148954               |
|      |                      |                              |                                  |                      |                                  |                  |                      |
| ¥    | 16 1954300KOG        | AGUILAR VAZQUEZ-A-A          | AXEL-A-A                         | Correcteur           | batch_anomymisation@ac-rennes.fr |                  | 148954               |
|      | 22E9306925EEE        | AURIOL                       | GINETTE                          | Coordinateur adjoint | batch_anomymisation@ac-rennes.fr | 046              | 148975               |
|      | 25E1070490SYD        | DEMICHEL                     | FANNY                            | Suppléant            | batch_anomymisation@ac-rennes.fr | 082              | 148954               |
|      | 31G0310420BWN        | AMO-A                        | ARNAUD-A                         | Coordinateur adjoint | batch_anomymisation@ac-rennes.fr | 065              | 148954               |
| <    | 31G9304734ACO        | AUDOUIN-A                    | AURELIE-A                        | Coordinateur adjoint | batch_anomymisation@ac-rennes.fr |                  | 148954               |
| Affi | chage de l'élément 1 | à 9 sur 9 élément(s) (filtré | de 19 éléments au total) 3 ligne | s sélectionnées      |                                  |                  | Précédent 1 S        |
|      |                      |                              |                                  |                      |                                  |                  |                      |
|      |                      |                              |                                  |                      |                                  |                  | Annuler              |
| ste  | des participants     | 1                            |                                  |                      |                                  |                  |                      |
|      |                      |                              |                                  |                      |                                  |                  |                      |
| At   | Ticher 10 ~ pa       | articipants                  |                                  |                      | Tous ~                           | test-1 (Moi)     | Rechercher           |
| -    | iste des participar  | nts                          |                                  |                      |                                  |                  |                      |
|      | N° IMAG'IN           | Nom 11 F                     | Prénom II Rôle                   | e↓† Mail             | <b>↓</b> ↑ Département           | nt 🕼 Matière 🟦 🕯 | šérie(Mission) 🕼 Se  |
|      | 03G9401933SIM        | AMATO-A                      | ALIX-A                           | Coordinateur adjoint | batch_anomymisation@ac-rennes.fr | 082              | 148954               |
| R    | 16E0249870GOJ        | ESCALIER                     | ETIENNE                          | Coordinateur adjoint | batch_anomymisation@ac-rennes.fr | 031              | 148954               |
|      | 16E1605261PBC        | CARPE DE CHAZEAUX            | SOPHIE                           | Correcteur           | batch_anomymisation@ac-rennes.fr | 031              | 148954               |
|      |                      |                              |                                  |                      | batch_anomymisation@ac-rennes.fr |                  |                      |
| 8    | 16 1954300KOG        | AGUILAR VAZQUEZ-A-A          | AXEL-A-A                         | Correcteur           | batch_anomymisation@ac-rennes.fr |                  | 148954               |
| 0    | 22E9306925EEE        | AURIOL                       | GINETTE                          | Coordinateur adjoint | patch_anomymisation@ac-rennes.fr | 046              | 148975               |
|      |                      |                              |                                  | Suppleant            | batch_anomymisation@ac-rennes.fr |                  |                      |
|      | 31G0310420BWN        |                              |                                  | Coordinateur adjoint | batch_anomymisation@ac-rennes.fr | 065              | 148954               |
|      | 31G9304/34ACO        | AUDOUIN-A                    | AUKELIE-A                        | Coordinateur adjoint | patcn_anomymisation@ac-rennes.fr |                  | 148954               |

### Correcteur

Fonctionnalité non disponible pour les correcteurs

Annuler Valider

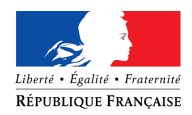

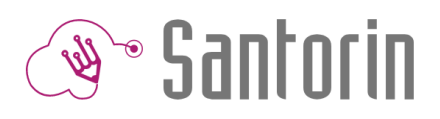

## Contact Gestionnaire

| Depuis l'entête                                                                                                    | <ul> <li>Déplier le menu d'aide</li> <li>Cliquer sur « contacter le gestionnaire »</li> <li>Renseigner le formulaire de demande</li> </ul>                                                                                                    | La demande est de type<br>« divers ».<br>Elle est rattachée à un<br><b>contexte</b> .                                                                                                    |
|----------------------------------------------------------------------------------------------------|----------------------------------------------------------------------------------------------------|----------------------------------------------------------------------------------------------------|
| Depuis l'éditeur de correction   Faire une demande   Contracter de statutation de la copie numérisée, contacter de stonnaire   Contacter la Cestionnaire   Contacter la Cestionnaire   Contacter nu Coordinateur en créate   Contacter nu Coordinateur en créate   Contacter nu Coordinateur   Contacter nu Coordinateur en créate   Contacter nu Coordinateur en créate   Contacter nu Coordinateur   Contacter nu Coordinateur   Contacter nu Coordinateur   Contacter nu coordinateur en créate   Contacter nu coordinateur en créate de de restraitement, ajustez le contracte de de de restraitement en traine un blocage de la coorder de de de de restraitement en traine un blocage de la coorder de de de de de de de de de de de de de | <ul> <li>Cliquer sur le bouton « Fait demande »</li> <li>(Une redirection est prévue vers messagerie Santorin si la demat concerne plutôt un coordinateur,</li> <li>Renseigner le formulaire de demande</li> <li>En précisant le type de der          <ul> <li>Retraitement : si la numérisation de la cest de mauvaise que              <ul> <li>Divers : autres</li> </ul> </li> </ul> </li> <li>ste et la luminosité de la copie (er tion de la copie : il faut attendre que                  <ul> <li>Demar gestionnaire est tomatiquement.</li> <li>Demar Que Demar Que Demar Que Demar Que Demar Que demarket</li> <li>Demar Que Demar Que demarket</li> <li>Demar Que demarket</li> <li>Restriquement.</li> <li>Demar Que demarket</li> <li>Demarket</li> <li>Demarket</li> <li>Demarket</li> <li>Demarket</li> <li>Demarket</li> <li>Demarket</li> <li>Demarket</li> <li>Demarket</li> <li>Que demarket</li></ul></li></ul> | re une       La demande est de type         « divers » ou       « retraitement ».         inde       Elle est rattachée à une         (a)       Elle est rattachée à une         (a)       Elle est rattachée à une         (a)       Elle est rattachée à une         (a)       Elle est rattachée à une         (a)       (a)         (a)       (a)         (a)       (a)         (a)       (a)         (a)       (a)         (a)       (a)         (a)       (a)         (a)       (a)         (a)       (a)         (a)       (a)         (b)       (a)         (a)       (a)         (b)       (a)         (a)       (a)         (b)       (a)         (a)       (a)         (a)       (a)         (a)       (a)         (a)       (a)         (a)       (a)         (b)       (a)         (a)       (a)         (a)       (a)         (b)       (a)         (b)       (a)         (b)       (a) |
| mande #0005                                                                                                    |                                                                                                    |                                                                                                    |
| cher la copie<br>ge 2 est illisible, pouvez-vous y remediez ?                                                                                                    | Rouvrir la demande Supprimer la discussion                                                                                                    |                                                                                                    |
| 10/07/2018 09:10                                                                                                    |                                                                                                    |                                                                                                    |

Clôture : La copie a été renumérisée avec une meilleure qualité

Dem

La page

Il est possible de **ré-ouvrir** ou de **supprimer** une discussion avec le gestionnaire après la clôture de sa demande.